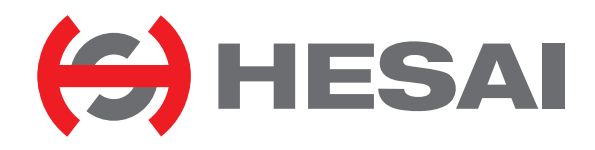

www.hesaitech.com

# Point Cloud Visualization Software User Manual

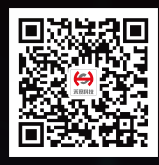

# Contents

| A | bout Tł | nis Manual                  | 1 |
|---|---------|-----------------------------|---|
| 1 | Introd  | uction                      | 3 |
| 2 | Install | ation                       | 4 |
| 3 | Check   | Live Data                   | 5 |
|   | 3.1     | Cybersecurity Configuration | 5 |
|   | 3.2     | Receive Live Data           | 6 |
|   | 3.3     | Record Point Cloud Data     | 6 |

| 4 | Play P | oint Cloud Data        | .7 |
|---|--------|------------------------|----|
|   | 4.1    | Open a .PCAP File      | .7 |
|   | 4.2    | Point Cloud Correction | .7 |
|   | 4.3    | Play Control           | .8 |
| 5 | Other  | Features               | .9 |
| A | ppendi | x I Legal Notice       | 15 |

# **About This Manual**

## Using This Manual

- Make sure to read through this user manual before your first use and follow the instructions herein when you operate the product. Failure to comply with the instructions may result in product damage, property loss, personal injuries, and/or a breach of warranty.
- This user manual does not contain information on product certifications. Please check the certification marks on the product's bottom plate and read through the corresponding certification warnings.
- If you incorporate this LiDAR product into your product(s), you are required to provide this user manual (or the means to access this user manual) to the intended users of your product(s).

### Access to This Manual

To obtain the latest version:

- Visit the Download page of Hesai's official website: https://www.hesaitech.com/en/download
- Or contact your sales representative at Hesai
- Or contact Hesai's technical support team: service@hesaitech.com

## Technical Support

If your question is not addressed in this user manual, please contact us at:

service@hesaitech.com

www.hesaitech.com/zh/support

https://github.com/HesaiTechnology (Please leave your questions under the corresponding GitHub projects.)

## Legends

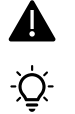

Warnings: instructions that must be followed to ensure safe and proper use of the product.

Notes: additional information that may be helpful.

# 1 Introduction

PandarView is a software that records and displays point cloud data from Hesai LiDARs, available in:

- 64-bit Windows 10
- Ubuntu 16.04/18.04

This manual describes PandarView 1.7.37 (no cybersecurity) and 1.7.42 (cybersecurity available).

Supported product models:

| Pandar40  | Pandar128E3X | PandarQT | PandarXT    |
|-----------|--------------|----------|-------------|
| Pandar40P |              |          | PandarXT-16 |
| Pandar64  |              |          |             |

# 2 Installation

Download the installation files from Hesai's official website, or contact technical support: www.hesaitech.com/en/download

| System       | Installation Files                         | Installation Steps                                                     |
|--------------|--------------------------------------------|------------------------------------------------------------------------|
| Windowo      |                                            | Before upgrading to a newer version, uninstall the current version     |
| windows      | Pandarviewx64_Release_v1.x.xx.msi          | Double click and install PandarView_Windows using the default settings |
| Ubuntu-16.04 | PandarViewX64_Release_V1.x.xx.tar.gz       | Line in the file and was Dande Minus Installed his                     |
| Ubuntu-18.04 | PandarViewX64_18.04_Release_V1.x.xx.tar.gz | Unzip the file and run Pandarview_installer.bin                        |

The software interface of 1.7.42 is below. "About" in the menu bar shows the software version.

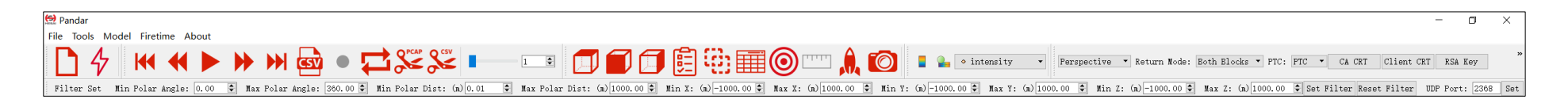

# 3 Check Live Data

Set the PC's IP address according to Section 2.4 (Get Ready to Use) in the LiDAR user manual.

# 3.1 Cybersecurity Configuration

For the product models supporting Cybersecurity, the following button group will appear in the toolbar.

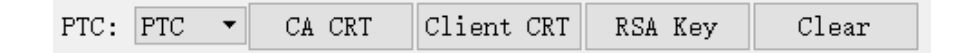

Users may select one of the three modes:

#### TLS Mode

• On the Security page of web control (see Section 4.9 - Security), turn ON the Cyber Security Master Switch and select **TLS** for PTC Connection.

• In PandarView's PTC drop-down menu (see screenshot below), select **PTCS**. Thus PandarView automatically retrieves the LiDAR unit's correction files using PTCS commands.

• Click the "CA CRT" button (see screenshot below) and specify the file path of Hesai's CA certificate chain (Hesai\_Ca\_Chain.crt).

## mTLS Mode

- On the Security page of web control, turn ON the Cyber Security Master Switch and select **mTLS** for PTC Connection.
- In PandarView's PTC drop-down menu (see screenshot above), select **PTCS**.
- Click the "CA CRT" button (see screenshot above) and specify the file path of Hesai's CA certificate chain (Hesai\_Ca\_Chain.crt).
- Click the "Client CRT" button and specify the file path of the user certificate.
- Click the "RSA Key" button and specify the file path of the user's private key.

 $\dot{Q}$  The "Clear" button removes the specified file paths for CA CRT, Client CRT, and RSA Key.

## Cybersecurity OFF

• On the Security page of web control, turn OFF the Cyber Security Master Switch.

• In PandarView's PTC drop-down menu (see screenshot below), select **PTC**. Thus PandarView automatically retrieves the LiDAR unit's correction files using PTC commands.

# 3.2 Receive Live Data

Click 💠 and select your LiDAR model to begin receiving data over Ethernet.

 $\dot{Q}^{-}$  While receiving live data, users can export the angle correction file and the firing time correction file, see Section 4.2 (Point Cloud Correction).

# 3.3 Record Point Cloud Data

Click 🛑 (Record) and specify a file directory. Click "Save" to begin recording a .pcap file.

# 4 Play Point Cloud Data

# 4.1 Open a .PCAP File

- Click 🗋 and select a .pcap file to open.
- $\dot{Q}^{-}$  Only support the tcpdump pcap format.

# 4.2 Point Cloud Correction

PandarView1 supports two types of corrections:

| Angle Correction           | Correct the LiDAR's azimuth and elevation data. See Section 1.3 (Channel Distribution) in the LiDAR user manual. |
|----------------------------|----------------------------------------------------------------------------------------------------|
| <b>Firetime Correction</b> | Correct PandarView's point cloud display according to the firing time of each laser channel.                     |

|                     | For Best Performance                               | When the LiDAR Unit's Correction File Is Not Available Locally |  |  |
|---------------------|----------------------------------------------------|----------------------------------------------------------------|--|--|
| Angle Correction    | Menu bar: File> Import Correction File             | Menu bar: Model> select your LiDAR model to load the           |  |  |
|                     | Select the correction file of this LiDAR unit.     | general correction file of this model.                         |  |  |
| Firetime Correction | Menu bar: File> Import FireTime File               | N/A                                                            |  |  |
|                     | Select the correction file of this LiDAR unit, and |                                                                |  |  |
|                     | click 🔒 in the toolbar.                            |                                                                |  |  |

-  $\dot{Q}^-$  While receiving live data, the correction files of this LiDAR unit can be downloaded: Menu bar: File --> Export Correction/FireTime File

# 4.3 Play Control

| Button                                                                                 | outton Description                                                                                                    |                                                                                             |        |                        |           |       |  |
|----------------------------------------------------------------------------------------|----------------------------------------------------------------------------------------------------|---------------------------------------------------------------------------------------------|--------|------------------------|-----------|-------|--|
|                                                                                        | Jump to the beginning of the file                                                                                                    |                                                                                             |        |                        |           |       |  |
| •                                                                                      | While paused, jump to the previous frame<br>While playing, rewind. May click again to adjust the rewind speed (2x, 3x, 1/2x, 1/4x, and 1x) | 2X                                                                                          | зx     | 1/2X                   | 1/4X      | •     |  |
| After loading a point cloud file, click to play the file While playing, click to pause |                                                                                                    |                                                                                             |        |                        |           |       |  |
| •                                                                                      | While paused, jump to the next frame.<br>While playing, forward. May click again to adjust the forward speed (2x, 3x, 1/2x, 1/4x, and 1x)  | ump to the next frame.<br>Forward. May click again to adjust the forward speed (2x, 3x, 1x) |        |                        |           | •     |  |
|                                                                                        | Jump to the end of the file                                                                                                    |                                                                                             |        |                        |           |       |  |
| csv                                                                                    | Save a single frame to .CSV                                                                                                    |                                                                                             |        |                        |           |       |  |
|                                                                                        | While playing, this Record button will be gray and unclickable                                                                             |                                                                                             |        |                        |           |       |  |
| ţ,                                                                                     | While playing, click to loop playback. Otherwise the player will stop at the er                                                            | nd of the f                                                                                 | ile    |                        |           |       |  |
| <b>PCAP</b>                                                                            | Save multiple frames to .PCAP                                                                                                    |                                                                                             |        | Start Fram<br>End Fram | ue: 0 😫   |       |  |
| Scar                                                                                   | Save multiple frames to .CSV                                                                                                    |                                                                                             | Specif | y the start            | and end f | rames |  |
| 20 €                                                                                   | Drag this progress bar or enter a frame number to jump to a specific frame                                                                 |                                                                                             |        |                        |           |       |  |

# **5** Other Features

#### Mouse Shortcuts

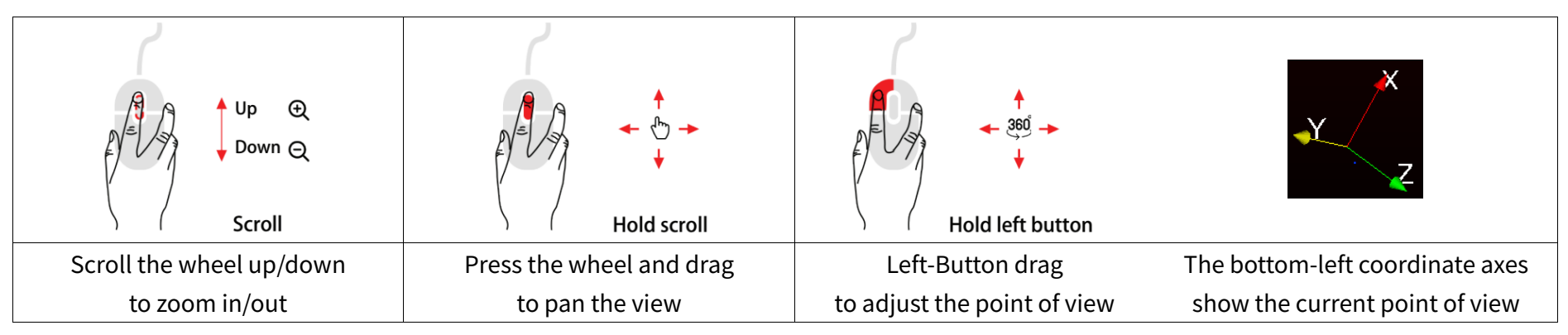

Standard Viewpoints

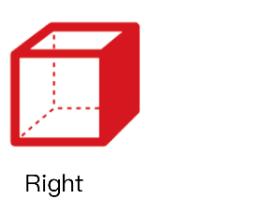

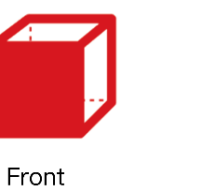

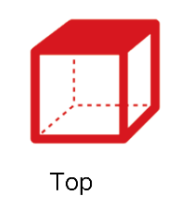

#### 3D Projection and Distance Measurement

PandarView supports perspective projection (default) and orthographic projection.

The distance ruler is available only under orthographic projection:

• Click on to enter measurement mode. Hold the Ctrl key and drag the mouse to make a measurement in units of meters

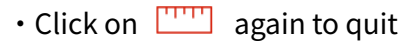

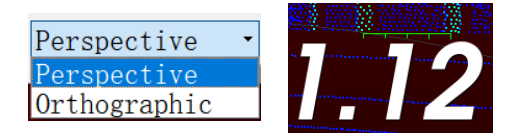

### Return Mode

- Both blocks (default): to show the point cloud data from all blocks
- Even/Odd Block: to show the point cloud data from even/odd-number blocks
- $\dot{Q}^{-}$  See the definition of blocks in Section 3.1.2 (Point Cloud UDP Data)
- UDP Port

Enter the UDP port number and click "Set".

View Filter

To set the polar/rectangular coordinate range for viewing live point cloud data or a .PCAP file.

- Click "Set Filter" to apply the settings.
- Click "Reset Filter" to return to default settings (shown in the screenshot).

 $\dot{Q}^{-}$  The filter does not apply to recording and saving .PCAP files.

| Return Mode: | Both Blocks 🔹 |
|--------------|---------------|
|              | Even Block    |
|              | Odd Block     |
|              | Both Blocks   |

| Filton Sot       |          |
|------------------|----------|
| Min Polar Angle: |          |
| 0.00             |          |
| Max Polar Angle: | -        |
| 360.00           | <b></b>  |
| Min Polar Dist:  | (m)      |
| 0.01             | <b></b>  |
| Max Polar Dist:  | (m)      |
| 1000.00          | <b></b>  |
| Min X: (m)       |          |
| -1000.00         | •        |
| Max X: (m)       |          |
| 1000.00          | •        |
| Min Y: (m)       |          |
| -1000.00         | <b></b>  |
| Max Y: (m)       |          |
| 1000.00          | •        |
| Min Z: (m)       |          |
| -1000.00         | <b>*</b> |
| Max Z: (m)       |          |
| 1000.00          | •        |
| Set Filter       |          |
| Reset Filter     |          |

## Distance Reference Circles

Click on (6) to show/hide the 12 distance reference circles. The actual distances are marked below. To change the color and line width of these circles, click on "Tools" in the menu bar and open "Grid Properties".

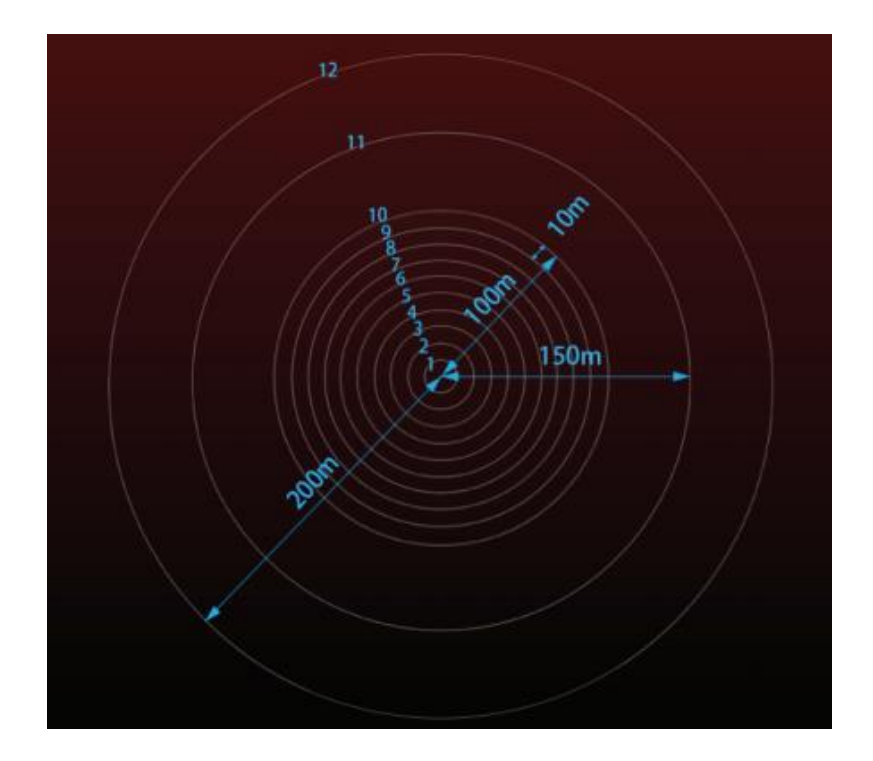

#### Channel Selection

Click on 🔋 to open the Channel Selection box.

• Check/Uncheck the boxes on the left to show/hide each channel. By default, the point cloud data from all channels are shown.

• Check/Uncheck the "Enable/Disable all" option at the bottom of the table to show/hide all channels.

• When multiple channels are selected by holding the Shift or Ctrl key, check/uncheck the "Enable/Disable selected" option to show/hide multiple channels.

Click on 🚊 again to close the Channel Selection box.

| Pandar       |                 |                         |                                        |    |  |  |  |
|--------------|-----------------|-------------------------|----------------------------------------|----|--|--|--|
|              | Channel         | Elevation               | Azimuth                                | ^  |  |  |  |
| $\checkmark$ | 1               | 14.708                  | -1.042                                 |    |  |  |  |
| $\checkmark$ | 2               | 10.858                  | -1.042                                 |    |  |  |  |
| $\checkmark$ | 3               | 7.885                   | -1.042                                 |    |  |  |  |
| $\checkmark$ | 4               | 4.883                   | -1.042                                 |    |  |  |  |
| $\checkmark$ | 5               | 2.866                   | -1.042                                 |    |  |  |  |
| $\checkmark$ | 6               | 1.854                   | -1.042                                 |    |  |  |  |
| $\checkmark$ | 7               | 1.686                   | 1.042                                  |    |  |  |  |
| $\checkmark$ | 8               | 1.514                   | 3.125                                  | ~  |  |  |  |
| ⊡<br>⊡ E     | 8<br>nable/Disa | 1.514<br>ble all ⊻Enabl | 3.125<br>.e/Disable selec <sup>.</sup> | te |  |  |  |

#### Point Selection and Data Table

Click on in and drag the mouse over the point cloud to highlight an area of points.

Click on IIII to view the data of the highlighted points, as shown below.

|          | howing Data 🔻 Attribute: Point Data 🔻 Precision: 3 🖶 F 🗔 🌐 🚛 🖗 |                                                                                   |                                                                                                    |                                                                                                    |                                                                                                    |                                                                                                    |                                                                                                    |                                                                                                    |                                                                                                    |
|----------|----------------------------------------------------------------|-----------------------------------------------------------------------------------|----------------------------------------------------------------------------------------------------|----------------------------------------------------------------------------------------------------|----------------------------------------------------------------------------------------------------|----------------------------------------------------------------------------------------------------|----------------------------------------------------------------------------------------------------|----------------------------------------------------------------------------------------------------|----------------------------------------------------------------------------------------------------|
| Point ID |                                                                | Points                                                                            | azimuth                                                                                                    | azimuth_calib                                                                                                    | distance_m                                                                                                    | elevation                                                                                                    | intensity                                                                                                    | laser_id                                                                                                    | timestamp                                                                                                    |
| 14575    | 55.724                                                         | -26.890 10.465                                                                    | 113.040                                                                                                    | 115.760                                                                                                    | 62.752                                                                                                    | 9.600                                                                                                    | 6                                                                                                    | 15                                                                                                    | 1685230948                                                                                                    |
| 14615    | 55.724                                                         | -26.890 10.465                                                                    | 113.040                                                                                                    | 115.760                                                                                                    | 62.752                                                                                                    | 9.600                                                                                                    | 6                                                                                                    | 15                                                                                                    | 1685230948                                                                                                    |
| 14655    | 55.549                                                         | -27.045 10.450                                                                    | 113.240                                                                                                    | 115.960                                                                                                    | 62.660                                                                                                    | 9.600                                                                                                    | 12                                                                                                    | 15                                                                                                    | 1685230948                                                                                                    |
| 14695    | 55.549                                                         | -27.045 10.450                                                                    | 113.240                                                                                                    | 115.960                                                                                                    | 62.660                                                                                                    | 9.600                                                                                                    | 12                                                                                                    | 15                                                                                                    | 1685230948                                                                                                    |
| 1        | 4575<br>4615<br>4655<br>4695                                   | 4575     55.724       4615     55.724       4655     55.549       4695     55.549 | 4575       55.724       -26.890       10.465         4615       55.724       -26.890       10.465         4655       55.549       -27.045       10.450         4695       55.549       -27.045       10.450 | Yoint ID       Points       azimuth         4575       55.724       -26.890       10.465       113.040         4615       55.724       -26.890       10.465       113.040         4655       55.549       -27.045       10.450       113.240         4695       55.549       -27.045       10.450       113.240 | Yoint ID       Points       azimuth       azimuth_calib         4575       55.724       -26.890       10.465       113.040       115.760         4615       55.724       -26.890       10.465       113.040       115.760         4655       55.549       -27.045       10.450       113.240       115.960         4695       55.549       -27.045       10.450       113.240       115.960 | A575       55.724       -26.890       10.465       113.040       115.760       62.752         4615       55.724       -26.890       10.465       113.040       115.760       62.752         4655       55.549       -27.045       10.455       113.240       115.960       62.660         4695       55.549       -27.045       10.450       113.240       115.960       62.660 | A575       55.724       -26.890       10.465       113.040       115.760       62.752       9.600         4615       55.724       -26.890       10.465       113.040       115.760       62.752       9.600         4655       55.549       -27.045       10.450       113.240       115.960       62.660       9.600         4695       55.549       -27.045       10.450       113.240       115.960       62.660       9.600 | A575       55.724       -26.890       10.465       113.040       115.760       62.752       9.600       6         4615       55.724       -26.890       10.465       113.040       115.760       62.752       9.600       6         4655       55.549       -27.045       10.455       113.240       115.960       62.660       9.600       12         4695       55.549       -27.045       10.455       113.240       115.960       62.660       9.600       12 | Voltable       Points       azimutn       azimutn       azimutn_calib       distance_m       elevation       intensity       laser_id         4575       55.724       -26.890       10.465       113.040       115.760       62.752       9.600       6       15         4615       55.724       -26.890       10.465       113.040       115.760       62.752       9.600       6       15         4655       55.549       -27.045       10.450       113.240       115.960       62.660       9.600       12       15         4695       55.549       -27.045       10.450       113.240       115.960       62.660       9.600       12       15 |

Some of the data fields are defined below:

| Field         | Description                       |
|---------------|-----------------------------------|
| points        | The XYZ coordinates of each point |
| azimuth       | Rotor's current reference angle   |
| azimuth_calib | Azimuth + horizontal angle offset |

To cancel the selection, click on i again and click on any place outside the selected point cloud area.

### Color Schemes

Click on 🚦 to show the color legend at the lower right corner.

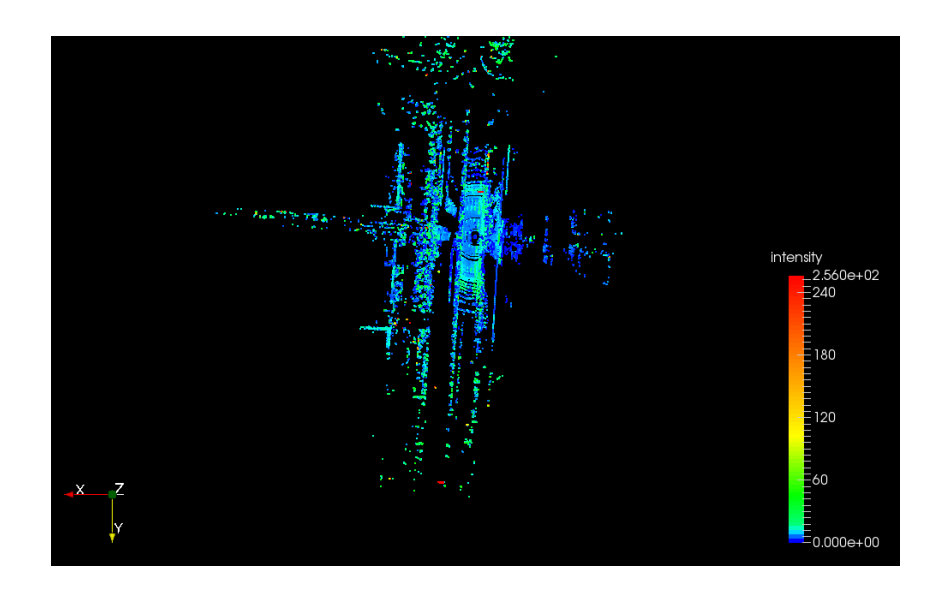

The default color scheme is intensity based. Users can choose from other colors schemes based on azimuth, azimuth\_calib, distance, elevation, laser\_id, or timestamp.

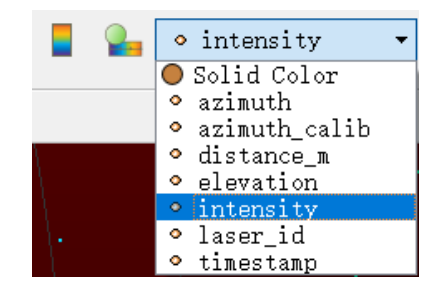

## Click on 🎴 to open or close the Color Editor.

| ColorEditor 🗗 🗶                           |
|-------------------------------------------|
| Search (use Esc to clear text) 🐯 📒 🙋      |
| Array Name: intensity                     |
| 🗌 Lock Data Range                         |
| Interpret Values As Categories            |
| 🗌 Rescale On Visibility Change            |
| Mapping Data                              |
|                                           |
| Data:                                     |
| Use log scale when mapping data to colors |
|                                           |
| Color Space                               |
|                                           |
| Nan Color                                 |
| Color Discretization                      |
| ∠ Discretize                              |
| Number Of Table 256                       |
| 🚱 🖾 🤌 🥙                                   |

# Appendix I Legal Notice

Copyright 2021 by Hesai Technology. All rights reserved. Use or reproduction of this manual in parts or its entirety without the authorization of Hesai is prohibited.

Hesai Technology makes no representations or warranties, either expressed or implied, with respect to the contents hereof and specifically disclaims any warranties, merchantability, or fitness for any particular purpose. Further, Hesai Technology reserves the right to revise this publication and to make changes from time to time in the contents hereof without obligation to notify any person of such revision or changes.

HESAI and HESAI logo are registered trademarks of Hesai Technology. All other trademarks, service marks, and company names in this manual or on Hesai's official website are properties of their respective owners.

The software included in this product contains copyright that is registered under Hesai Technology. Any third party is not permitted, except as expressly permitted by licensor or expressly required by applicable law, to decompile, reverse engineer, disassemble, modify, rent, lease, loan, distribute, sublicense, create derivative works based on the whole or any part of the software.

# Hesai Technology Co., Ltd.

Phone: +86 400 805 1233 Website: www.hesaitech.com Address: Building L2, Hongqiao World Centre, Shanghai, China Business Email: info@hesaitech.com Service Email: service@hesaitech.com

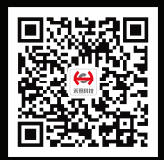

**HESAI** Wechat